## How to generate a customized Cause list

## Introduction of New Option of Customized Cause List:

The complete cause list in PDF format is already available on the website A new and user-friendly "Customized Cause List" feature has been added to the official website of High Court of Delhi. This new feature enables the user to segregate cases listed in different courts by use of following search options:

- a) **Exact:** Exact name of the Advocate as appearing in the cause list on a particular date will appear in drop-down box.
- **b) Substring:** Any part of the name of the Advocate as appearing in the cause list i.e. Full name, First name, Middle name, Last name.

SV.

- c) Full cause list: The Full cause list of the High Court of Delhi for the selected date.
- d) Court No. Wise: Cause list of the selected Court for the selected date.
- e) Judge Wise: Cause list of the selected Judge, name wise

Please follow the following steps to navigate the Customized Cause List option.

A A

| Judges' Roster   Jisplay Board   Reports & Publications   Cause List   Nominated   PDF Cause List   PDF Cause List   PDF Cause List   PDF Cause List Help   Case Categ   PDF Cause List Help   Notifications & Practice Directions   Case / Filing Status   Judgements   Orders   Display Board                                                                                                    |                                                                                                    |
|----------------------------------------------------------------------------------------------------|----------------------------------------------------------------------------------------------------|
| <ul> <li>Judges' Roster</li> <li>Display Board</li> <li>Reports &amp; Publications</li> <li>Cause List</li> <li>Nominated</li> <li>Customized Cause List</li> <li>PDF Cause List</li> <li>List of Com</li> <li>Customized Cause List Help</li> <li>Case Categ</li> <li>PDF Cause List Help</li> <li>Notifications &amp; Practice Directions</li> <li>Case / Filing Status</li> <li>Judgements</li> <li>Judgements</li> <li>Orders</li> </ul> | gistrars   Feedback   FAQs   Linl                                                                                     |
| <ul> <li>Cause List</li> <li>Nominated</li> <li>Customized Cause List</li> <li>PDF Cause List</li> <li>List of Com</li> <li>Customized Cause List Help</li> <li>Case Categ</li> <li>PDF Cause List Help</li> <li>Notifications &amp; Practice Directions</li> <li>Case / Filing Status</li> <li>Judgements</li> <li>Judgements</li> <li>Judgements</li> </ul>                                                                                | <ul> <li>Retirement of Hon'ble Ms.<br/>Justice Rekha Sharma</li> </ul>                                                |
| Customized Cause List Help       Customized Cause List Help         Case Categ       PDF Cause List Help         Notifications & Practice Directions         Case / Filing Status         Judgements         Orders    Display Board                                                                                                    | Archive                                                                                                    |
| > Judgements<br>> Orders Judgements Display Board                                                                                                    | Public Notice<br>GUIDELINES/DIRECTIONS<br>REGARDING FILING OF<br>PETITION U/S 391 TO<br>394 OF COMPANIES ACT,<br>1956 |
|                                                                                                    | ▶ more                                                                                                    |
| Certified Copies       Public Notices       Cause List 1         Virtual Tour                                                                                                    | Downloads<br>To download info                                                                                         |

After the click, a Customized cause list page will open. Then, select the date first, thereafter go to next option i.e. "exact", 'Substring', 'Full Cause List', "Court No.- wise", or "Judge-wise"

|                                     | Home   History   Judges   Calendar   Multimedia | Resources   Registrars   Feedback   FAQs   Link |
|-------------------------------------|-------------------------------------------------|-------------------------------------------------|
| Judges' Roster                      | ▶ Home ▶ Orders ▶ Customised Causelist          | Customised Causelist                            |
| Display Board                       |                                                 |                                                 |
| Reports & Publications              | Customised Causelist                            |                                                 |
| Cause List                          | Date :- Month • Day • Ye                        | ar 🔹                                            |
| Nominated Counsel                   |                                                 |                                                 |
| List of Common Objections           | Causelist Generation                            | Criteria                                        |
| Case Categorization                 | Exact SubString Full Causelist Cou              | rt No.(Number only) 🍳 Judge Wise                |
| Notifications & Practice Directions | Submit                                          |                                                 |
| Case / Filing Status                |                                                 |                                                 |
| Judgements                          |                                                 |                                                 |
| Orders                              |                                                 |                                                 |
| Certified Copies                    |                                                 |                                                 |

For example, in case the option selected is "Exact",

a) Exact: - Names of all Advocates, whose cases are listed on that particular date, will appear in a dropdown box as shown below:

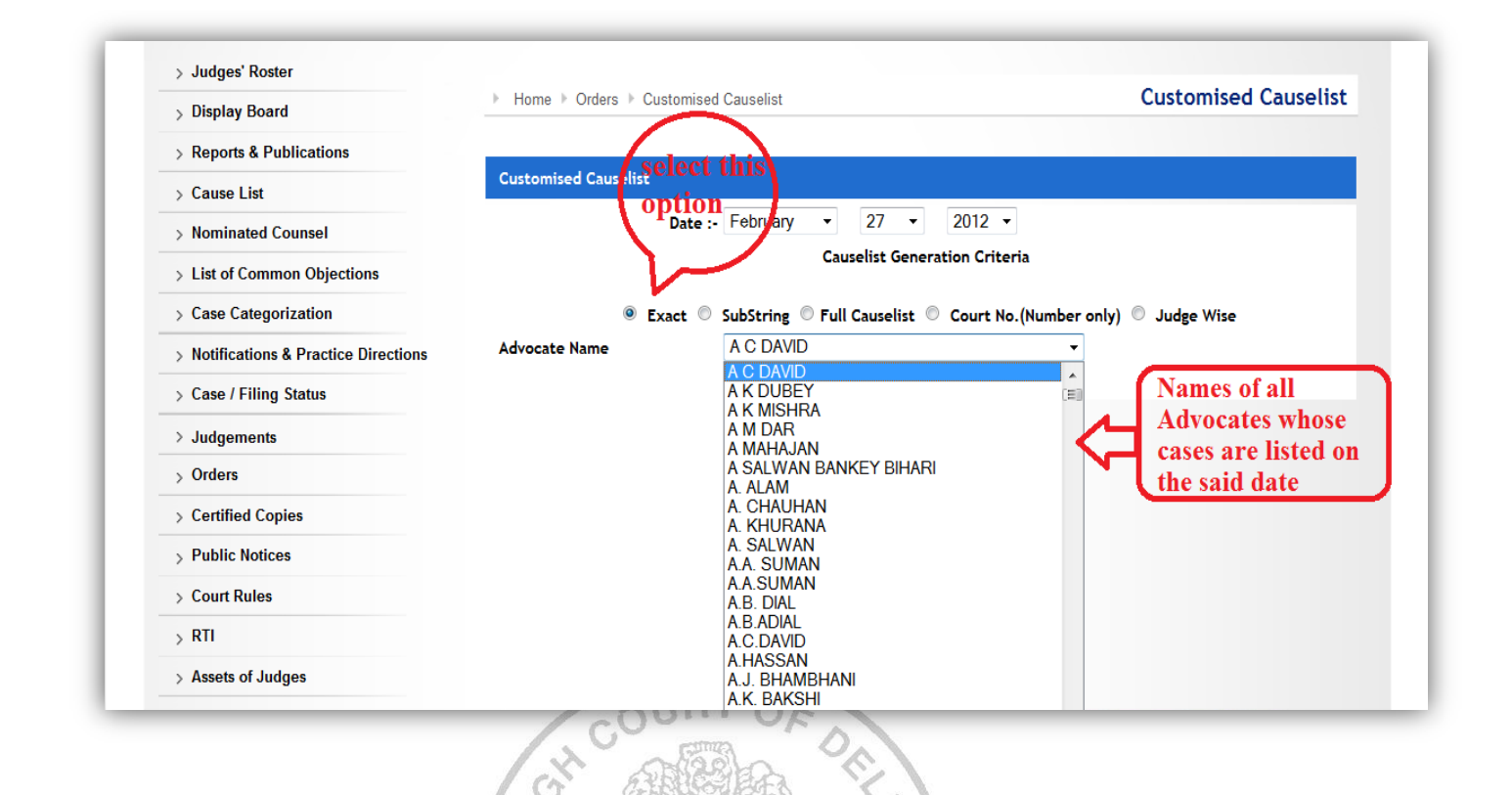

Step 2: Select the Advocate's name and then submit. A table depicting the cases relating to that Advocate on the selected date will appear as under.

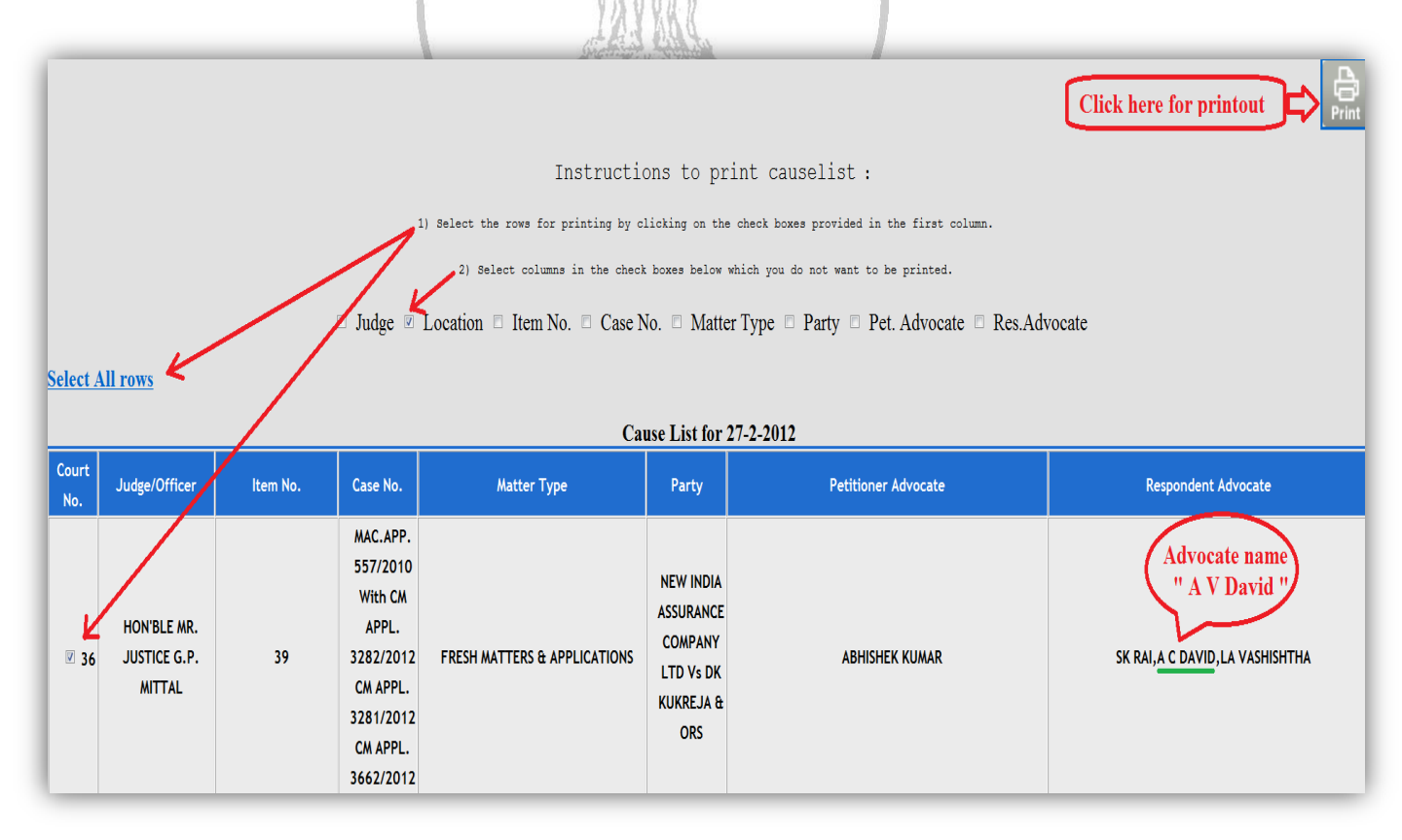

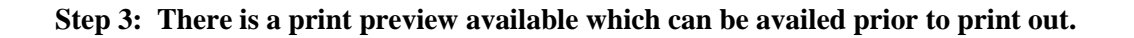

|              |                                       |             |                                                                                                    | Cause I             | ist for 27-2-2012                 | Print                                                                                                    | ×                                                                                                    |
|--------------|---------------------------------------|-------------|----------------------------------------------------------------------------------------------------|---------------------|-----------------------------------|----------------------------------------------------------------------------------------------------|----------------------------------------------------------------------------------------------------|
| Court<br>No. | Judge/Officer                         | ltem<br>No. | Case No.                                                                                             | Petitioner Advocate | Respondent Advocate               | General Options<br>Select Pinter<br>Select Pinter                                                                                                    | Microsoft XPS Document                                                                                    |
| ₹<br>36      | HON'BLE MR.<br>JUSTICE G.P.<br>MITTAL | 39          | MAC.APP.<br>557/2010<br>With CM APPL.<br>3282/2012<br>CM APPL.<br>3281/2012<br>CM APPL.<br>3662/2012 | ABHISHEK KUMAR      | SK RAI,A C DAVID,LA<br>VASHISHTHA | High p Laseriet 1160 on 192.100.0.166         Image         Satur:       Ready         Loation:       Comment         Page Range       Image         Image:       Image         Image:       Image         Image:       Image:         Image:       Image:         Image: <td>Print to file Preferences<br/>Find Printer<br/>Number of copies: 1 *<br/>Collate 123 123<br/>int Cancel Acoly</td> | Print to file Preferences<br>Find Printer<br>Number of copies: 1 *<br>Collate 123 123<br>int Cancel Acoly |

Example 2: Select the option "Substring" and enter a part of the name either full name, first name, middle name or last name;

| High C                                | ourt of Delhi                                                                                    |
|---------------------------------------|--------------------------------------------------------------------------------------------------|
|                                       | Home   History   Judges   Calendar   Multimedia Resources   Registrars   Feedback   FAQs   Link: |
| > Judges' Roster                      | ▶ Home ▶ Orders ▶ Customised Causelist Customised Causelist                                      |
| > Display Board                       |                                                                                                  |
| > Reports & Publications              | Customised Causelist                                                                             |
| ⊳ Cause List                          | Date - February - 27 - 2012 -                                                                    |
| > Nominated Counsel                   | if select this option<br>i.e. Substring                                                          |
| > List of Common Objections           | Cruselist Generation Criteria                                                                    |
| > Case Categorization                 | Exact SubString Full Causelist Court No.(Number only) Judge Wise                                 |
| > Notifications & Practice Directions | Advocate Name(Substring) singh                                                                   |
| > Case / Filing Status                | Submit                                                                                           |
| Judgements                            |                                                                                                  |
| Orders                                |                                                                                                  |

Step 2: All the cases of the Advocates with the same substring e.g. "Singh", as in this illustration, will

be displayed as shown below.

|              | Cause List for 27-2-2012                                                               |          |             |                                                                                                |                                 |                                                           |                                        |                                   |  |
|--------------|----------------------------------------------------------------------------------------|----------|-------------|------------------------------------------------------------------------------------------------|---------------------------------|-----------------------------------------------------------|----------------------------------------|-----------------------------------|--|
| Court<br>No. | Judge/Officer                                                                          | Location | ltem<br>No. | Case No.                                                                                       | Matter Type                     | Party                                                     | Petitioner Advocate                    | Respondent Advocate               |  |
| E 1          | HON'BLE THE<br>ACTING CHIEF<br>JUSTICE<br>HON'BLE MR.<br>JUSTICE RAJIV<br>SAHAI ENDLAW |          | 11          | LPA 909/2011<br>With CM APPL.<br>20106/2011                                                    | AFTER NOTICE<br>MISC. MATTERS   | GURU HARKRISHAN PUBLIC<br>SCHOOL Vs SK SHUKLA             | Advocate n<br>'Singh'<br>JASMEET SINGH | OP SAXENA                         |  |
| 1            | HON'BLE THE<br>ACTING CHIEF<br>JUSTICE<br>HON'BLE MR.<br>JUSTICE RAJIV<br>SAHAI ENDLAW |          | 30          | LPA 943/2011<br>With CM APPL.<br>21598/2011<br>CM APPL.<br>21599/2011<br>CM APPL.<br>3647/2012 | FRESH MATTERS<br>& APPLICATIONS | CONTAINER CORPORATION<br>OF INDIA LTD VS SANJEEV<br>KUMAR | Advocate<br>'Singh<br>MANOJ SINGH      | name<br>SANJEEV KUMAR,CAV,ATUL TN |  |
| □ 1          | HON'BLE THE<br>ACTING CHIEF<br>JUSTICE<br>HON'BLE MR.<br>JUSTICE RAJIV<br>SAHAI ENDLAW |          | 32          | LPA 166/2012<br>With CM APPL.<br>3667/2012<br>CM APPL.<br>3668/2012                            | FRESH MATTERS<br>& APPLICATIONS | GOPI KAUR & ORS Vs STATE<br>NCT OF DELHI & ORS            | GURBAKSH SINGH                         |                                   |  |

Full cause list: -

Select 'Full Cause list' and then see the complete cause list date-wise in the web format.

Court No. Wise: -

Select Cause list search by Court number wise. Please do not insert a Zero before any number i.e. 01, 02, 03..... up to 09 etc. Only indicate 1, 2, 3...10...20... and so on as shown below:

| High C                                | ourt of Delhi                           |                                                            |  |  |  |
|---------------------------------------|-----------------------------------------|------------------------------------------------------------|--|--|--|
|                                       | Home   History   Judges   Calendar   Mu | ultimedia Resources   Registrars   Feedback   FAQs   Links |  |  |  |
| → Judges' Roster                      | ▶ Home ▶ Orders ▶ Customised Causelist  | Customised Causelist                                       |  |  |  |
| → Display Board                       |                                         |                                                            |  |  |  |
| > Reports & Publications              | Customised Causelist                    |                                                            |  |  |  |
| → Cause List                          | Date :- February • 27                   | · 2012 ·                                                   |  |  |  |
| > Nominated Counsel                   | Select this option                      |                                                            |  |  |  |
| > List of Common Objections           | Causelist Ge                            | eneration Criteria                                         |  |  |  |
| > Case Categorization                 | Exact SubString Full Causelis           | * Court No.(Number only)   Judge Wise                      |  |  |  |
| > Notifications & Practice Directions | Court No.(Number only) 2                | Enter Court No.                                            |  |  |  |
| > Case / Filing Status                | S                                       | ubmit ( <u>i.e. 1,2,10,</u> )                              |  |  |  |
| > Judgements                          |                                         |                                                            |  |  |  |
| > Orders                              |                                         |                                                            |  |  |  |
| Certified Copies                      |                                         |                                                            |  |  |  |

## All the cases listed in the selected court no. will appear as under:

| _            |                                                                                                |          |             |                                                                       |                               |                                                      |                         |                     |  |  |
|--------------|------------------------------------------------------------------------------------------------|----------|-------------|-----------------------------------------------------------------------|-------------------------------|------------------------------------------------------|-------------------------|---------------------|--|--|
|              | Cause List for 27-2-2012                                                                       |          |             |                                                                       |                               |                                                      |                         |                     |  |  |
| Court<br>No. | Judge/Officer                                                                                  | Location | ltem<br>No. | Case No.                                                              | Matter Type                   | Party                                                | Petitioner Advocate     | Respondent Advocate |  |  |
| C 2          | HON'BLE MR.<br>JUSTICE<br>SANJAY<br>KISHAN KAUL<br>HON'BLE MR.<br>JUSTICE<br>RAJIV<br>SHAKDHER |          | 1           | FA0(0S) 52/2012                                                       | FOR ADMISSION                 | SHAKEELA Vs VARSHALATA                               | SAHID AZAD & ASSOCIATES |                     |  |  |
| 24           | HON'BLE MR.<br>JUSTICE<br>SANJAY<br>KISHAN KAUL<br>HON'BLE MR.<br>JUSTICE<br>RAJIV<br>SHAKDHER | /        | 2           | All result<br>Show<br>Court<br>No. '2'                                | FOR COMPLIANCE                | SHREE DHOOTAPAPESHWAR LTD Vs<br>MCD AND ANR          | G.K.KAUSHIK             |                     |  |  |
| <b>2</b>     | HON'BLE MR<br>JUSTICE<br>SANJAY<br>KISHAN KAUL<br>HON'BLE MR.<br>JUSTICE<br>RAJIV<br>SHAKDHER  |          | 3           | EFA(OS) 36/2011<br>With CM APPL.<br>19322/2011<br>CM APPL. 19323/2011 | AFTER NOTICE<br>MISC. MATTERS | SATISH KUMAR JHUNJHUNWALA Vs<br>UNION OF INDIA & ORS | RAJIV KAPOOR            |                     |  |  |

Judge Wise: - Select the name of the Judge from the drop down box as under:

| Display Board                       | Home ▹ Orders ▶ C    | ustomised Causelist Customised Causelist                                 |
|-------------------------------------|----------------------|--------------------------------------------------------------------------|
| Reports & Publications              |                      |                                                                          |
| Cause List                          | Customised Causelist |                                                                          |
| Nominated Counsel                   |                      | Date :- February • 27 • 2012 • select this                               |
| List of Common Objections           |                      | Causelist Generation Criteria option                                     |
| Case Categorization                 | © E                  | Exact 🔍 SubString 🔍 Full Causelist 🔍 Court No.(Number only) 🖲 Judge Wise |
| Notifications & Practice Directions | Judge Name           | JOINT REGISTRAR MS. HEMANI MALHOTRA (DHJS)                               |
| Case / Filing Status                |                      |                                                                          |
| Judgements                          |                      | HON'BLE MR. JUSTICE SANJAY KISHAN KAUL                                   |
| Orders                              |                      | HON'BLE MR. JUSTICE BADAR DURREZ AHMED                                   |
| Certified Copies                    |                      |                                                                          |
| Public Notices                      |                      |                                                                          |
| Court Rules                         |                      |                                                                          |
| RTI                                 |                      | HON'BLE MR. JUSTICE P.K. BHASIN<br>HON'BLE MR. JUSTICE VIDIN SANGHI      |
| Amote of Judges                     |                      | HON BLE MS. JUSTICE VIEW SANGH<br>HON BLE MS. JUSTICE HANA KOHLI         |

All the matters listed in the court of the selected Judge will appear as under:

|              | Cause List for 27-2-2012                                                               |          |                                                                                                    |                          |                                                                                       |                     |                     |  |  |  |
|--------------|----------------------------------------------------------------------------------------|----------|----------------------------------------------------------------------------------------------------|--------------------------|---------------------------------------------------------------------------------------|---------------------|---------------------|--|--|--|
| Court<br>No. | Judge/Officer                                                                          | Item No. | Case No.                                                                                              | Matter Type              | Party                                                                                 | Petitioner Advocate | Respondent Advocate |  |  |  |
| <b>1</b>     | HON'BLE THE<br>ACTING CHIEF<br>JUSTICE<br>HON'BLE MR.<br>JUSTICE RAJIV<br>SAHAI ENDLAW | 1        | LPA<br>920/2011<br>With CM<br>APPL.<br>20398/2011<br>CM APPL.<br>20399/2011<br>CM APPL.<br>20400/2011 | FOR ADMISSION            | NATIONAL<br>STUDENTS FRONT<br>& ANR Vs<br>UNIVERSITY<br>GRANTS<br>COMMISSION &<br>ORS | BS NARWAL           | AMITESH KUMAR       |  |  |  |
| □ 1          | HON'BLE THE<br>ACTING CHIEF<br>JUSTICE<br>HON'BLE MR.<br>JUSTICE RAJIV<br>SAHAI ENDLAW | 2        | W.P.(C)<br>8856/2011<br>With CM<br>APPL.<br>20020/2011                                                | FOR ADMISSION            | EASTERN TRACK<br>UDYOG PRIVATE<br>LIMITED AND ANR<br>Vs UOI AND ORS                   | RC ASSOCIATES       |                     |  |  |  |
| 1            | HON'BLE THE<br>ACTING CHIEF<br>JUSTICE<br>HON'BLE MR.<br>JUSTICE RAJIV<br>SAHAI ENDLAW | 3        | LPA<br>935/2011<br>With CM<br>APPL.<br>20588/2011<br>CM APPL.<br>20589/2011                           | CONNECTED MATTERS (ANMM) | MCD Vs PUSHPA<br>RANI                                                                 | MINI PUSHKARNA      | ANUJ AGARWAL        |  |  |  |
| <b>1</b>     | HON'BLE THE<br>ACTING CHIEF<br>JUSTICE<br>HON'BLE MR.<br>JUSTICE RAJIV                 | 4        | LPA<br>936/2011<br>With CM<br>APPL.                                                                   | CONNECTED MATTERS (ANMM) | MCD V5 SANJAY<br>KUMAR                                                                | MINI PUSHKARNA      | ANUJ AGARWAL        |  |  |  |

AAA MAA.

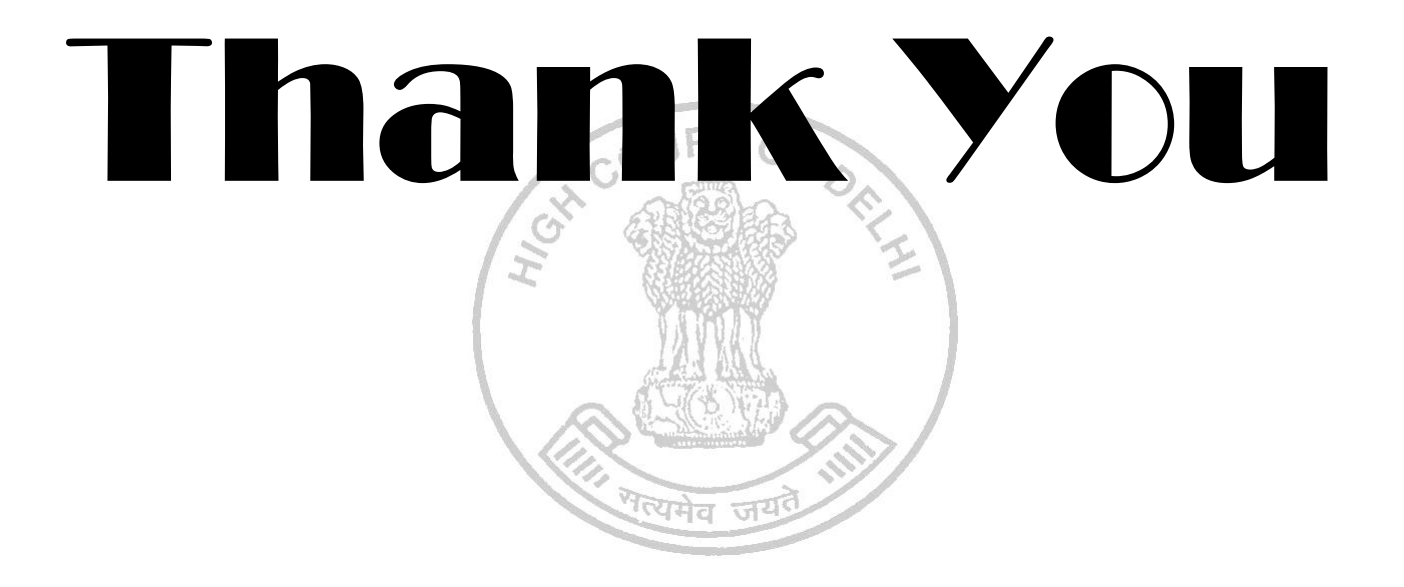